# Bembino

### Instructions for Installing Version 1.1 on Windows

Below is the installation section from the booklet "Bembino" (available as a .pdf file):

The "Bembino" Font Family comprises 16 font files. There are 5 Regular (upright, Roman) files and 5 Italic files. These styles all appear under the name "Bembino" when loaded into a typesetter. Since cursive and fraktur are not defined font styles, the remaining 6 font files appear under a different font names. The 5 cursive weights are called "Pietro" (after the archbishop who commissioned the original font Bembo) and the single fraktur font appears as "Frangelico" (a small pun on fraktur) in a font listing.

Bembino is distributed on a CD or as a single compressed directory (.zip file) containing all 16 fonts. To install the fonts on a PC running Windows it is usually simply enough to copy the files from the zip archive into the WINDOWS/Fonts directory on the main hard-drive. Windows-7 users can use the install option of the Font Manager to copy the files.

If you have installed a previous version of Bembino on a Windows machine, you will have to delete the old version before you can install the new one, since Windows will not automatically overwrite font files. Once installed, the font names should appear in the Font Dialog boxes or pull-down menus for most text processors (for example Microsoft Word) or typesetting software (for example Adobe InDesign).

## Remember, Bembino is free!

#### If you received Bembino on a CD

- Insert the CD into the CD drive. 1.
- 2. Open directory and go to "Bembino", which contains 16 .otf files.
- Select all files (^A in the file list). 3.
- Right-click mouse and select "install fonts". See the 'install cd.jpg' picture for an 4. example.

#### If you received a .piz file via email

- Save the .piz file to your desktop 1.
- 2. Rename the .piz file to .zip
- Follow the instructions for a .zip file below 3.

#### If you received a .zip file via email

- Double-click on the install.zip file attachment on this email. 1. Click "Open" if you are asked to trust this file.
- Select the 16 .otf files (Shift and the arrow keys) in the zip file. 2.
- 3. Open Explore [not explorer] by right-clicking on the 'Start' button (bottom left on your computer screen) and select 'Explore'.
- Expand the right tree to show the contents of the C:\WINDOWS directory. 4.
- 5. Select the Fonts folder in the tree view.
- Drag the 16 fonts from the zip file into the list of fonts [left click and drag the mouse 6. from the zip window to the explore window. See 'install.jpg' picture for an example].

Once you have performed either of these install steps

7. Start Word (or a typesetting program) and look for 'Bembino' as a font in the Font selector.

Please send suggestions, and, if wished donations (which may be tax-deductible), to the Research Group.

| Contraction Party State                                                                                                    |                                                                                                    |                   | 20    |                       |                          |                       |           | a           | 101   | *DX                |
|----------------------------------------------------------------------------------------------------|----------------------------------------------------------------------------------------------------|-------------------|-------|-----------------------|--------------------------|-----------------------|-----------|-------------|-------|--------------------|
| C Wabawares                                                                                                    |                                                                                                    |                   | _     | 1                     |                          | -                     | -         |             | -     | -                  |
| ×                                                                                                    | Partiere                                                                                                    | Fierana           | See   | Pacified              | Pie Actors               | Cetture               | THE       | and all the | 1     |                    |
|                                                                                                    | Candera Bold (TrueTroe)                                                                                                    | CARDINAL TTP      | 1528  | 8/9/2006 2:13 Pl      | 122                      | and a                 | 12        | 100         | 150   | -                  |
| H D \$400409830406604                                                                                                    | References Date (Inst.                                                                                                    | CHIPMAN TTE       | 16.00 | 2010/06/2112/1        | $\sim$                   | 123                   | 120       | 100         | 62    | 3                  |
| # C \$10-0-14882 (10114                                                                                                    | Carta (Trating)                                                                                                    | Cardon and        | - 22  | 118/20040-11          | 504                      | (aper                 | Failoites | -001        | 13193 | WEN IN             |
| # C3 #4514/19823406/201                                                                                                    | and a state of the set and                                                                                                    | Call 10 48.77E    | 100   | ch/rEretain is th     | diam'r.                  |                       |           |             |       | Ten                |
| 20 001 CESSuperior S                                                                                                    | Difament (Trafficial)                                                                                                    | CHUTCH IN TTP     | 816   | 10/14/1500 0-01       | TA PROPERTY.             | 1000                  |           |             |       | ALLON-             |
| * C #vt/wetskp0-e110ef                                                                                                    | Oldersics Classifices                                                                                                    | CRITIANTE         | 1674  | 11112/2002 10-0       | - Cartonia               |                       |           |             |       | Coloriti vice Pro- |
| A D Distantiation (2010)                                                                                                    | Century Gettic (ThusTana)                                                                                                    | 0071-02.777       | 1356  | 11/12/1005 4:30       | - Andrew                 |                       |           |             |       | Court on the       |
| * C Provinski versi ver                                                                                                    | Century Gather Best Clive                                                                                                    | 6075-609, TTF     | 1226  | 11/12/1998 + 30       | - Contract               |                       |           |             |       | Court you Fai      |
|                                                                                                    | Centery Gather Bold Their                                                                                                    | GOTHERE TTP       | 1366  | 11/12/1808 4:30       | -                        |                       |           |             |       | Court out for      |
| a C Provenske Conservers                                                                                                    | Olderburg Gathir Indir Cou                                                                                                    | 007-601 TTE       | 144   | 11/12/1948 + 35       | Electron                 | 100.00                |           |             |       | Color? and Dog     |
|                                                                                                    | Century Schedoodi (Thu                                                                                                    | CRACK TTP         | 1104  | 3/17/1000 1/171       | -                        |                       |           |             |       | Court on Per       |
| · · · · · · · · · · · · · · · · · · ·                                                                                                    | Century Schoolook Reid                                                                                                    | \$0499.TE         |       | and the second second | C. Bully Lots            |                       |           |             |       | Committee Engl     |
| m a sharest and the                                                                                                    | Century Scheebook Beld                                                                                                    | SCHOOL TTP        | 1500  | 3/17/1009 54171       | in the local division of |                       |           |             |       | Court on Fast      |
| Provinski (2004                                                                                                    | O'Centura Schoolback Italc                                                                                                    | SOHIBO TTP        | 1600  | 1/17/1999 1/07/       | Instant                  | 100                   |           |             |       | Other Tune Tune    |
| The second second                                                                                                    | ChangeralPre-Baid (Coan                                                                                                    | ChasanaPro 8xid   | 1306  | 8/11/2009 4:071       | England                  | and the second second |           |             |       | Own Tree For       |
| a Calendara (1)                                                                                                    | CithatartaiPro-fold (TrueT_                                                                                                    | DwamaRvo Brist    | 1306  | 8/11/2009 4/371       | Elizabert                |                       |           |             |       | Cover? une Ensi    |
| Co Luciota                                                                                                    | P ChasamaPra-Baidh (Cpa                                                                                                    | ChasenaPho Bold   | 1316  | B/11/2009 4:071       | Berley                   | and sold              |           |             |       | OwnTurne Pro-      |
|                                                                                                    | DistantaiPro-Soldh (True                                                                                                    | OwarsPro 6st      | 1316  | 8/11/2009 4071        | - Instant                | 10.00                 |           |             |       | CoerTune Fail      |
| Di Auto                                                                                                    | Chapamathra-Italic (Open                                                                                                    | ChatenePro-Ital   | 1300  | 8/11/2009 4/071       | Destant                  | at sold in            |           |             |       | OpenTree Pro       |
| Control March                                                                                                    | Dighatametria-Itale The                                                                                                    | OracensPro-Ital   | 13100 | 8/11/2009 4/071       | Condensity of            |                       |           |             |       | Other Type For     |
|                                                                                                    | Distant althout an international international internation | Chatenet Pro Res. | 1306  | 8/11/2009 #071        | - lundet a               | 4                     |           |             |       | Links Looks        |
|                                                                                                    | Origonia Pro Reputer Tr                                                                                                    | OvasavaPro Rec    | 1204  | 8/11/2009 4071        | -                        |                       |           |             |       |                    |
| T in fater                                                                                                    | Chalenazwiiti-Bát (De.                                                                                                    | OwienersGid       | 375   | 5/11/2009 4:071       |                          |                       |           |             |       |                    |
| T in the share the state                                                                                                    | Diafenagrefitt-Bidd (Tr                                                                                                    | Oalesspeliti      | 120   | 8/11/2009 4/071       |                          |                       |           |             |       |                    |
| An and a standard Protocology of Standard Protocology of Standard Protocology  | Coller (hushes)                                                                                                    | O'ELER.TTP        | 926   | 10/15/1009-9:11       |                          |                       |           |             |       |                    |
| a consider against                                                                                                    | Code2000 (TrueTupe)                                                                                                    | CODE2806 TTF      | 76640 | 7/23/2006 6:041       |                          |                       |           |             |       |                    |
| City allocation                                                                                                    | Colorus MT (TrueTupe)                                                                                                    | COLOWIA TTP       | 540   | B/18/1009 12:11       |                          |                       |           |             |       |                    |
| 10 100                                                                                                    | Const Save Mil Chuell cell                                                                                                    | OTHE, TTP         | 1296  | 8/4/2046-00 A         |                          |                       |           |             |       |                    |
| and the second second s | Corne Sam MS Sold Thus                                                                                                    | spreidel TTP      | 1196  | \$14/2004 5-007 A     |                          |                       |           |             |       |                    |
|                                                                                                    | Consoles (TrueTupe)                                                                                                    | CONSOLA TTP       | 970   | 1/18/2006 12:32       |                          |                       |           |             |       |                    |

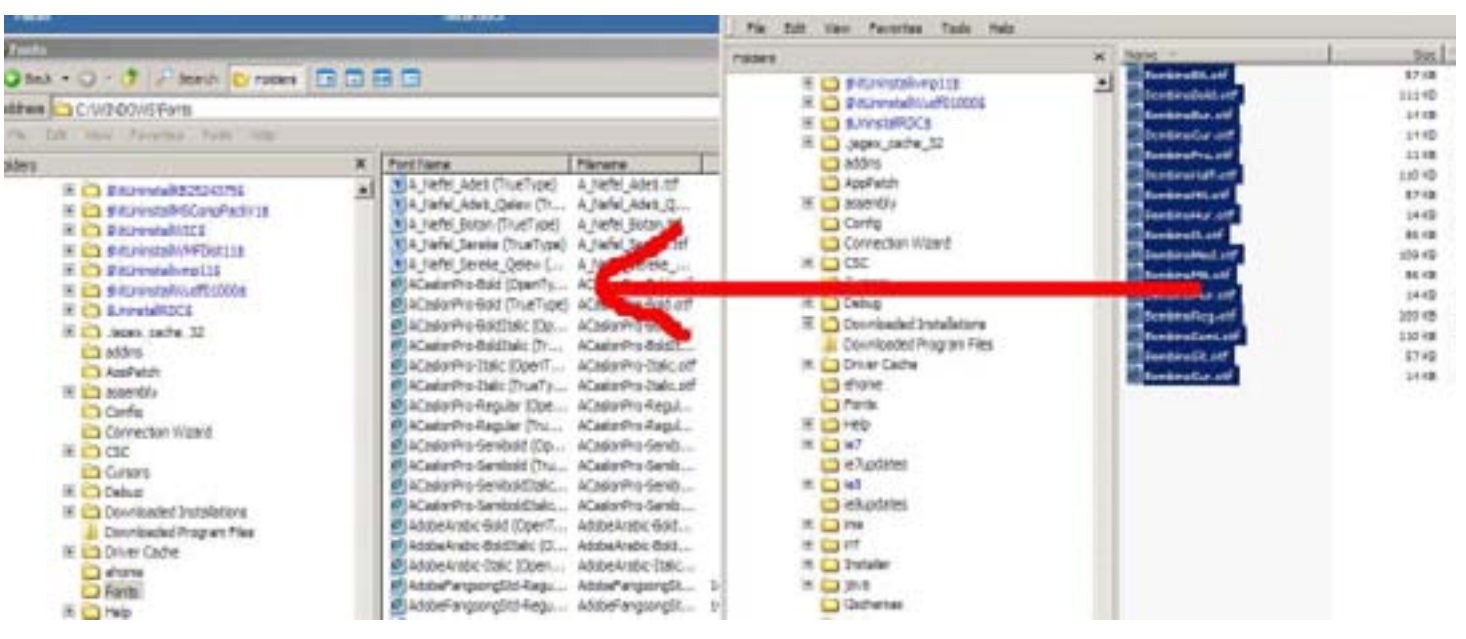

### installing from a CD

installing from a zip file